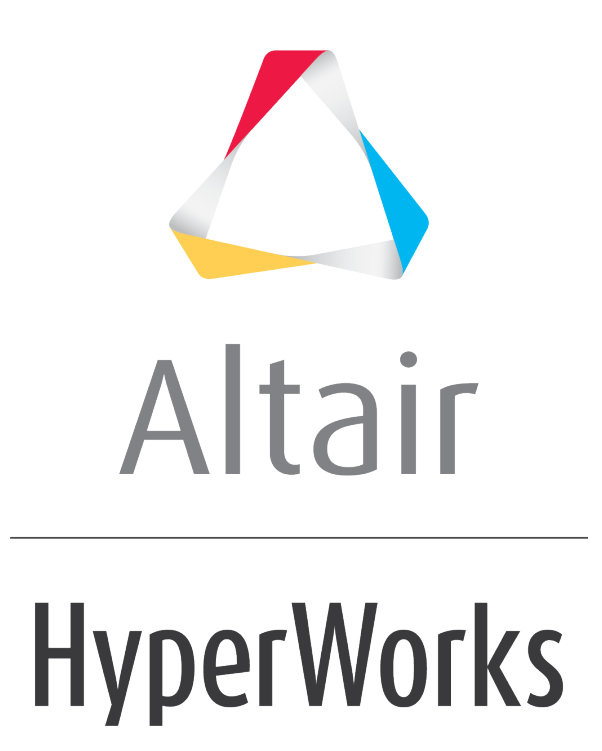

Altair MotionView 2019 Tutorials

MV-3023: Optimization of a Suspension

altairhyperworks.com

# MV-3023: Optimization of a Suspension

In this tutorial you will learn how to setup an optimization problem using MotionView's Optimization Wizard for a suspension model. This model is taken from MotionView tutorial MV-3010. You will learn about:

- Defining point coordinates as design variables
- Defining a response type 'Root Mean Square Deviation' for matching curve
- Using the responses as objectives
- Running the optimization and comparing the results in HyperGraph

## Introduction

In this tutorial, you will reproduce the suspension optimization problem in MV-3010 (Optimization using MotionView - HyperStudy). The location (y and z coordinates) of both inner tie-rod ball joint and outer tie-rod ball joint are changed so that the toe vs. ride height curve matchs a given desired target curve.

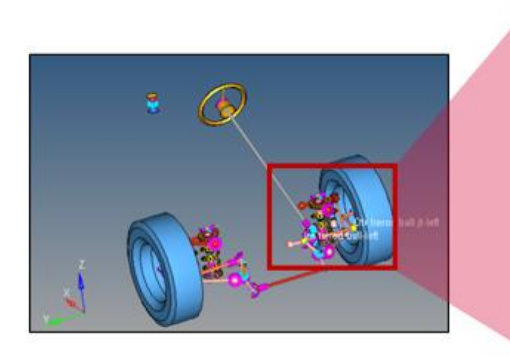

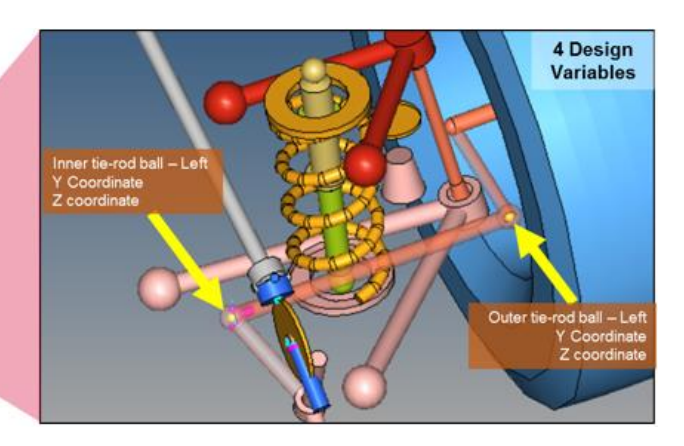

Suspension Topology to Optimize

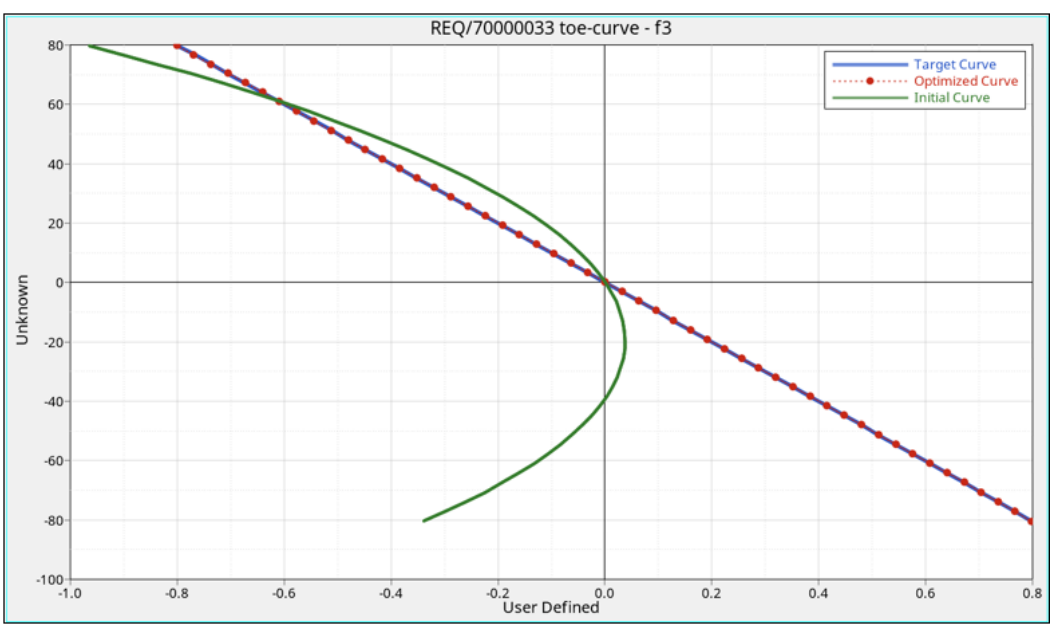

'Toe-ride height' curve of initial design, optimized design and target design

You can compare the difference between MotionSolve optimization and MotionView + HyperStudy optimization and learn the benefits of each method.

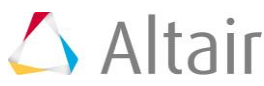

#### **Model Setup**

Copy the file mv\_3023\_initial\_susp\_opt.mdl and target\_toe.csv located in the mbd modeling\motionsolve\optimization\MV-3023 into your <working directory>.

# Step 1: Adding Design Variables.

- 1. Open mv\_3023\_initial\_susp\_opt.mdl in MotionView.
- 2. Right-click on *Model* in the browser and launch the **Optimization Wizard**.
- 3. Under **Design Variable**, click on the **Points** tab.

All points listed are shown below.

- 4. Make the y and z coordinates of inner tie-rod ball joint and outer tie-rod ball joint designable.
  - a. Go to point **Otr tierod ball jt left** under the **Frnt SLA susp (1 pc LCA)** system. Expand the data member of it and select y and z. Click *Add*.
  - b. Similarly, add y and z data members of point **Inr tierod ball left** under the **Parallel steering** system.
  - c. Change the upper and lower bound of Dvs based on the table below.

| DV                            | Lower Limit | Upper Limit |
|-------------------------------|-------------|-------------|
| Otr tierod ball jt(DV)-left-y | -651.15     | -551.15     |
| Otr tierod ball jt(DV)-left-z | 190.92      | 250.92      |
| Inr tierod ball(DV)-left-y    | -298.9      | -209.9      |
| Inr tierod ball(DV)-left-z    | 230.86      | 278.86      |

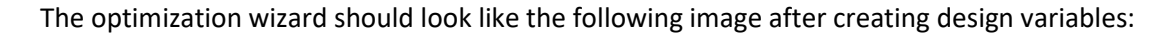

| TOptimization Wizard |           |                                                                                                    |                                                                                                    |                         |           |        |               |                               |             |           |             |        | × |
|----------------------|-----------|----------------------------------------------------------------------------------------------------|----------------------------------------------------------------------------------------------------|-------------------------|-----------|--------|---------------|-------------------------------|-------------|-----------|-------------|--------|---|
| ptimization Study    | Points(4) | Bodies(0)                                                                                                    | Springs(0)                                                                                                    | Bushing(0)              | Forces(0) | Datase | ets(0)        |                               |             |           |             |        |   |
| 🛩 Design Variables   | 7         |                                                                                                    |                                                                                                    |                         | Select    | DVID   | DV Name       | DV Label                      | Lower Bound | Nominal   | Upper Bound | Active |   |
| Responses            | 🗆 🚺 Mod   | el 1                                                                                                    |                                                                                                    |                         | ́ г       | 10009  | 6v6           | Otr tierod ball jt(DV)-left-y | -651.1500   | -565.1500 | -551.1500   | 되      |   |
| X Goals              | B B       | ody fixed to gro<br>Vehicle Borh                                                                                                    | und<br>CG                                                                                                    |                         | г         | 10010  | dv9           | Otr tierod ball jt(DV)-left-z | 190.9200    | 248.9200  | 250.9200    | 3      |   |
| Solution             | 8 🔂 F     | mt SLA susp (1                                                                                                    | pc. LCA)                                                                                                    |                         | E         | 10011  | dv10          | In tierod ball/DVA-left-v     | -298.9000   | -215 9000 | -209 9000   | R      |   |
|                      |           | arallel steering<br>Inrtierod ball                                                                                                    | DV)-left                                                                                                    |                         |           | 10012  | dv11          | In terod ball(DV)-left-z      | 230.8600    | 276.8600  | 278.8600    | 9      |   |
|                      |           | ×<br>In triend ball,<br>Pitmael/der e<br>Pitmael/der e<br>Pitmael/der e<br>Pitmael/der e<br>Upper wome<br>Steering geen<br>Steering geen<br>Steering geen<br>Pitmael/der e<br>Pitmael/der e<br>Pitmael/der e<br>Pitmael/der e<br>Pitmael/der e<br>Pitmael/der e<br>Pitmael/der e<br>Steering geen<br>Steering geen<br>Ste | CV/-sight<br>mm ball-tell<br>mm ball-sphit<br>mm ball-sphit<br>mm ups shaft pi-ti-<br>mm ups shaft pi-ti-<br>mm ups shaft pi-ti-<br>batt<br>batt<br>batt<br>bast<br>batt<br>mm CG-sight<br>mm CG-sight<br>mm CG-sight<br>mm CG-sight<br>mm Shaft<br>bis | ft<br>ght<br>ght<br>ght |           | 8      |               |                               |             |           |             |        | 3 |
|                      |           |                                                                                                    | Add                                                                                                    |                         | @ Val     | 10.    | 0 Lower Bound | Apply Re                      | set         |           |             |        |   |

Optimization Wizard after creating design variables

Now, the Response Variables can be added.

#### Step 2: Adding Response Variables.

The objective of the optimization is to make the toe vs. ride height curve match a target design. The model already has the desired target curve defined and it will be used in the response being created.

- 1. Go to the **Responses** page. Add a response variable using the  $\ddagger$  button.
- 2. In the response variable panel that appears choose **Response Type**, **Root Mean Square Deviation**.

This response needs three inputs from the user:

- Desired Curve This is the target curve.
- Response Expression This is the value we measure.
- Independent Variable This defines the independent variable used to calculate the target value.
- 3. Choose '*toe\_rh*' for **Desired Curve** by clicking on the *Curve* button.
- 4. Activate the **Specify independent variable** check box. Select SoverVariable **toe\_angle** by clicking **SolverVariable**.

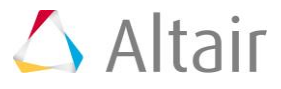

5. For **Response Expression**, type in the expression for ride height:

`(DZ({MODEL.sys\_frnt\_susp.b\_wheel.l.cm.idstring})-282.57)`

This completes the creation of the response. The user interface should appear as shown below.

| 💙 Optimization Wizard |                                                                                                    |                                                                                                    | × |
|-----------------------|----------------------------------------------------------------------------------------------------|----------------------------------------------------------------------------------------------------|---|
| Optimization Study    | Lobel<br>Model 1 - Response Venable 0 (vv_0)                                                                   |                                                                                                    |   |
|                       | × ✓ .f.<br>Data Layout<br>Response type:<br>Root Mean Square Deviation ▼<br>Label:<br>Response/Variable 0<br>F | Desired Curve: Curve toe_th Show desired curve<br>P Specify independent variable SolverVariable toe_angle<br>Response Expression:<br>(D2(10401010)-082.57) |   |

Optimization Wizard after creating response variable

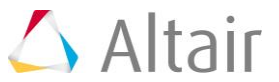

### Step 3: Adding Objectives and Constraints.

The problem has only one objective: matching the toe-ride height curve with the target design.

We can add responses that have been created in the previous section as objectives.

- 1. Go to the **Goals** page. There are two sections: **Objectives** and **Constraints**.
- 2. Click on the 🕈 button under **Objectives**.

An objective is added with response **rv\_0**.

The model setup is now complete and it is ready to be run.

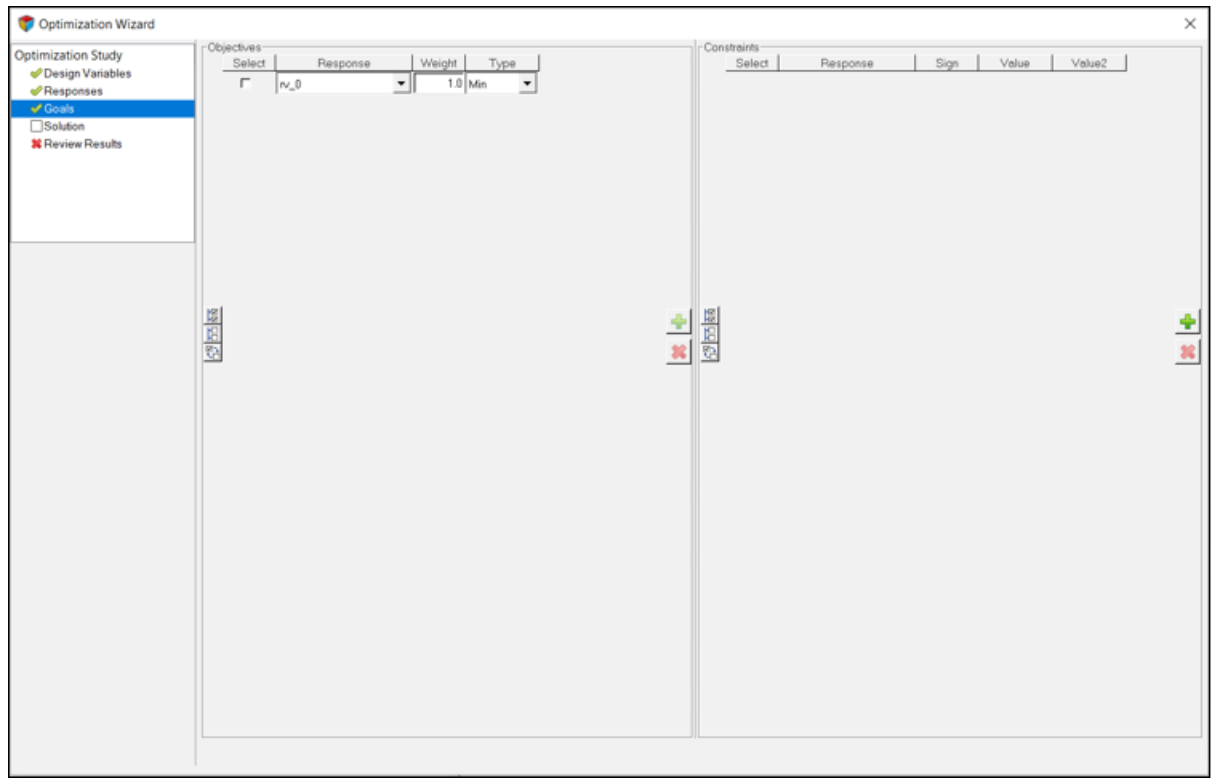

Defining objectives

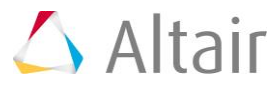

## Step 4: Running the Optimization.

In the Solution page, we can specify optimization settings and run the analysis. Please note that the model is saved before running, and if you do not want the optimization settings to be saved in the model, you can choose to save an mdl file in a different name before starting the optimization. This can be done by closing the wizard, saving the model with a different name and returning to the Solution page of the wizard.

1. Click on *Save & Optimize* to run the optimization.

| Optimization Settings<br>X ↓ / A<br>Output File: C \Users\Tutorials\Optimization<br>Simulation type: Ouesi-static<br>End time: 4 0000<br>Print interval: 0.0400                                                                                                    | n/mv_3023_intel_susp_c<br>Simulation Settings<br>Output Options                                           | Optimization Settings                                                                                                    |                                                                                                    |                                                                                                    |
|----------------------------------------------------------------------------------------------------|----------------------------------------------------------------------------------------------------|----------------------------------------------------------------------------------------------------|----------------------------------------------------------------------------------------------------|----------------------------------------------------------------------------------------------------|
|                                                                                                    |                                                                                                    | <ul> <li>The open scenario community</li> </ul>                                                                                                    |                                                                                                    | Seve & Optimize                                                                                                    |
| 17     46     3.2       18     48     1.4       Optimization terminated suc       Results from Optimization       Initial Cost     = 6508.020       Final Cost     = 0.014       Cost reduction = 100.000       Individual Responses       Weight = 1.00 Final cost of       Final Design Table | 625e-02 3.<br>065e-02 7.<br>cessfully.                                                                    | .6932e+00<br>.8054e-02<br>EL_rv_0 = 1.4065e-02                                                                                                    |                                                                                                    |                                                                                                    |
| pv<br>sys_frnt_susp.p.otrb.1.y<br>sys_frnt_susp.p.otrb.1.z<br>sys_steering.p_itrb.1.y<br>sys_steering.p_itrb.1.z<br>Elapsed Time for job<br>Time in Cost function<br>Time in Sensitivity funct<br>Optimization process comple<br>motionsolve:: Solver run fi                                    | Lower Bound<br>-6.5115e+02<br>+1.9092e+02<br>+2.9890e+02<br>+2.3086e+02<br>ion<br>ted.<br>nished after 96 | Upper Bound<br>-5.5115e+02<br>+2.5092e+02<br>+2.7886e+02<br>= 69.73 seconds<br>= 38.94 seconds<br>= 27.24 seconds<br>8 seconds.                                                                                                    | Initial Value<br>-5.6515e+02<br>+2.4892e+02<br>-2.1590e+02<br>+2.7686e+02                                                                                                    | Optimized Value<br>-6.3200e+02<br>+2.0448e+02<br>-2.9613e+02<br>+2.3824e+02                                                                                                    |
|                                                                                                    | 17 46 3.2<br>18 49 1.4<br>Optimization terminated success<br>Results from Optimization<br>                | 17       46       3.2625e-02       3         18       48       1.4065e-02       7         Optimization terminated successfully.       Results from Optimization       7         Initial Cost = 6508.020       Final Cost = 0.014       7         Cost reduction = 100.000       Individual Responses       7 | 17       46       3.2625e-02       3.6932e+00         18       48       1.4065e-02       7.8054e-02         Optimization terminated successfully.         Results from Optimization | 17       46       3.2625e-02       3.6932e+00         18       48       1.4065e-02       7.8054e-02         Optimization terminated successfully.         Results from Optimization |

Solution Settings

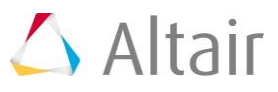

# Step 5: Post-processing

1. Once the optimization process is complete, review the result by clicking on **Review Results** page. The summary window should look like the following:

|                               | Summary Piot Animat                         | and the second |                |                         |                         |                |
|-------------------------------|---------------------------------------------|----------------|----------------|-------------------------|-------------------------|----------------|
| Design Variables<br>Responses | Type: ALL                                   |                | Iteration      | sys_fmt_susp.p_otrb.l.y | sys_fmt_susp.p_otrb.l.z | sys_steering.p |
| Goals                         | sys_fmt_susp.p_ot/b.l.y                     | - I            | Initial Design | -565.1500               | 248.9200                | -215.900       |
| Solution                      | sys_steering.p_itb.ly                       |                | 1              | -561.6076               | 234.2444                | -236.901       |
| Review Results                | sys_steering.p_itb.l.z<br>Overall Objective |                | 2              | -555.0416               | 225.1119                | -260.307       |
|                               | Obj-1 MODEL_rv_0                            |                | 3              | -554.5031               | 222.7957                | -265.64        |
|                               |                                             | 1              | 4              | -554.1068               | 221.2903                | -269.57        |
|                               |                                             | 1              | 5              | -553.8049               | 220.2361                | -272.57        |
|                               |                                             | 1              | 6              | -557.0795               | 223.2964                | -266.1%        |
|                               |                                             |                | 7              | -562.6337               | 226.0587                | -260.56        |
|                               |                                             | 1              | 8              | -570.5730               | 228.4460                | -255.49        |
|                               |                                             | 1              | 9              | -570.9974               | 229.2877                | -254.10        |
|                               |                                             | 1              | 10             | -573.2652               | 228.1858                | -255.84        |
|                               |                                             |                | 11             | -573.7217               | 228.5499                | -255.30        |
|                               |                                             |                | 12             | -574.6178               | 227.9968                | -256.20        |
|                               |                                             | ->             | 13             | -578.6297               | 225.9693                | -259.55        |
|                               |                                             |                | 14             | -583.8135               | 223.7458                | -263.27        |
|                               |                                             | 1              | 15             | -613.2690               | 211.6561                | -283.70        |
|                               |                                             |                | 16             | -633.7281               | 203.7470                | -297.35        |
|                               |                                             | 1              | 17             | -631.0950               | 204.8579                | -295.49        |
|                               |                                             | 1              | 18             | -631.9976               | 204.4819                | -296.13        |

Optimization Summary of MV-3010

- 2. You can also review the plots and animation by going to the **Plot** and **Animation** pages as we demonstrated in previous tutorials. For this optimization, it is worthwhile to plot the toe ride height curve for different iterations and see how the curve approaches the target one.
  - a) Close the Optimization Wizard.
  - b) Add an HyperGraph page to the session.
  - c) Open the file target\_toe.csv.
  - d) In the plotting panel, change the 'type', 'request' and 'component' of both x and y as follows:

| t | Data Ne: | 1     | C:\Users\yzhu\PychamProjects\ADW\MV mode | fs\Tutorial 4 - MV 3010/target_toe.cov |        |                     |               |                        | •             | Apply        |
|---|----------|-------|------------------------------------------|----------------------------------------|--------|---------------------|---------------|------------------------|---------------|--------------|
| 1 | Subcase: | -     | ÷                                        | Y Type: th. IF the                     | Filter | YRequest The IF THE | Filter:       | Y Component The UP THE | Filter:       | Preview      |
| L | ×Type:   | ŀ     | + Unknown                                | Unknown                                |        | Ellock 1            |               | Toe angle              |               |              |
|   | XRequ    | est - | ÷ Block 1 ·                              |                                        |        |                     |               | z dip                  |               | Adv. Options |
|   | ×Comp    | onent | ÷ Toe angle •                            |                                        |        |                     |               |                        |               |              |
| I | Layout   | ſ     | Use current plot                         |                                        |        |                     | All None Flip | _                      | All None Flip |              |
| Ŀ |          |       |                                          |                                        |        |                     |               |                        |               |              |

Settings to plot target curve

You should see a straight line in the plotting window.

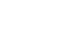

- 3. Next, go to the subfolder **initial design** and load the mrf file in it.
- 4. Change the 'type', 'request' and 'component' of both x and y as follows:

| Data Her:   | C:Wsers/yzh/APychamProjects/ADW/MV no | dels/Tutorial 4 - MV 3010/urw3010_final_2 | 11452/initial_design/mv3010_final | mf                                     |           |                        | 1             | <ul> <li>Apply</li> </ul> |
|-------------|---------------------------------------|-------------------------------------------|-----------------------------------|----------------------------------------|-----------|------------------------|---------------|---------------------------|
| Subcase:    | ÷                                     | Y Type: The UP Ite                        | Filter.                           | Y Request <u>t⊨  ⊥≓  </u> 1≣           | Filec     | Y Component The LT THE | Filter        | E Preview                 |
| ×Type:      | Expressions ·                         | <ul> <li>Marker Force</li> </ul>          |                                   | REQ/70000032 Steering Angle and Torque | (deg R-b) | F1                     | 2             |                           |
| ×Request    | * RE0/70000033 toe-curve              | Expressions     Sustem                    |                                   | REQ/70000033 foe-curve                 |           | F2                     |               | Adv. Options              |
| × Component | ÷ F2                                  | <ul> <li>MSInternal</li> </ul>            |                                   |                                        |           | F4                     |               | •                         |
| Layout      | Use current plot                      | •                                         |                                   | Al                                     | None Flip |                        | All None Flip | ·                         |

Settings to plot initial design

- 5. Click *Apply* and you should see a convex curve representing the 'toe-ride height' of the initial design.
- 6. Now, go to the subfolder 'iter-18' (the last iteration).
- 7. Import the mrf file and plot the curve with the same setting.
- 8. The 'toe-ride height' curve of optimized design overlaps with the target curve.

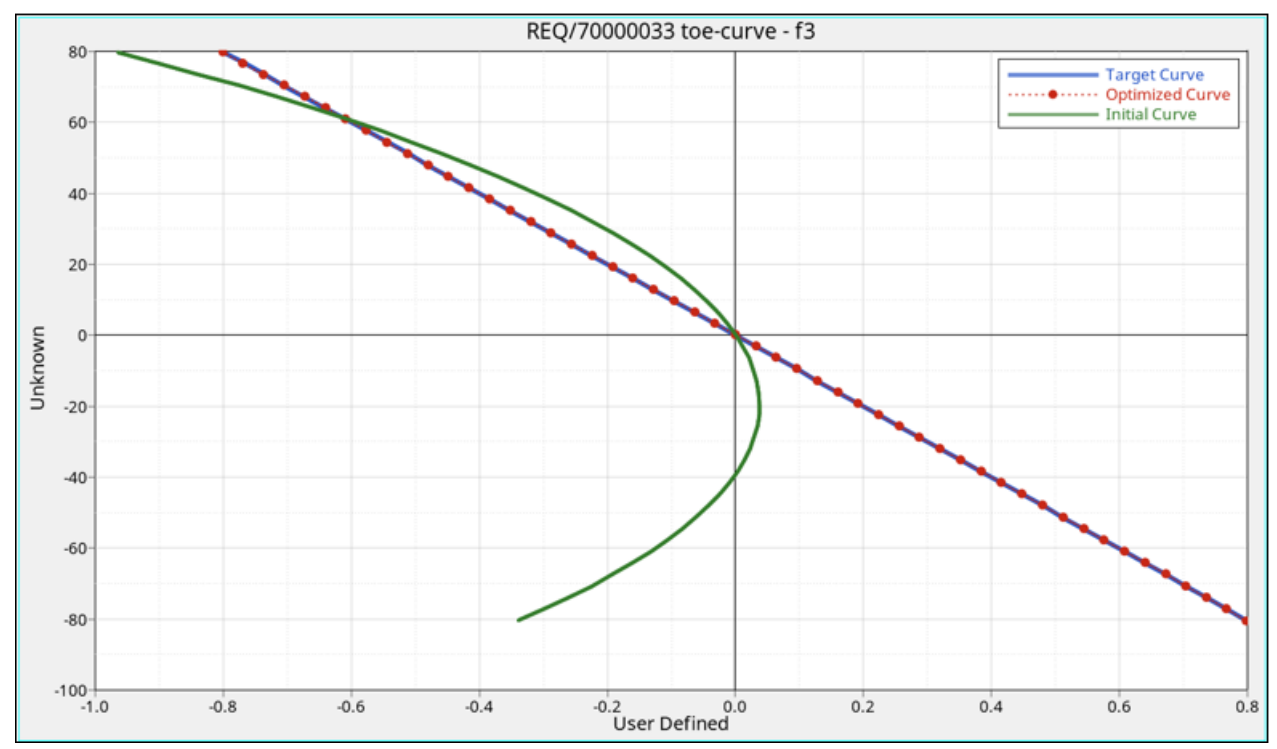

Target curve, initial design and optimized design of MV-3010

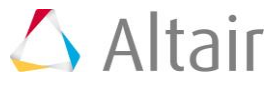